# **User's Guide**

for Qio<sup>™</sup> CF4 Professional CompactFlash<sup>®</sup> Media Reader & Writer

# Qio CF4対応 プロフェッショナル CompactFlashメディアリーダライタ・ユーザーズガイド

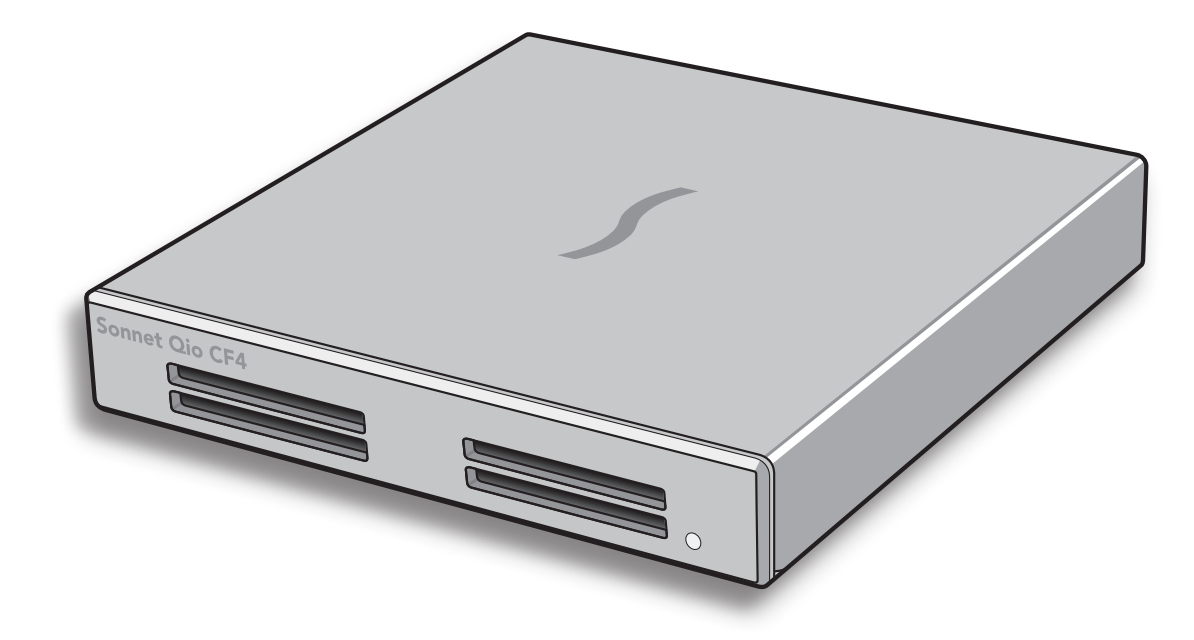

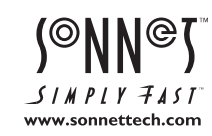

Creativity Stored Here™

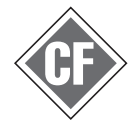

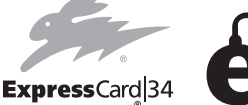

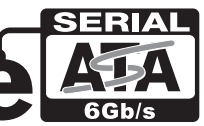

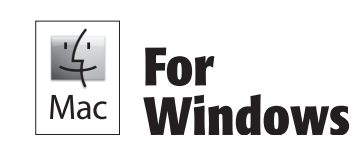

# 目次

| 1 | <b>製品概要とパッケージの内容</b> 1<br><sub>概要</sub>            |
|---|----------------------------------------------------|
|   | パッケージ内容—QIO-CF4-E34                                |
|   | パッケージ内容—QIO-CF4-PCIE                               |
| 2 | Qio CF4筐体の説明                                       |
| 3 | Macでのソフトウエア/ハードウエアのインストール手順3                       |
|   | A – ソフトウエアのダウンロード手順                                |
|   | B – Qio CF4システムのソフトウエアインストール手順                     |
|   | C – CompactFlashドライバのインストール手順                      |
|   | D – Express Bus Extender PCIe 2.0インストール手順          |
| 4 | MacとQio CF4の接続手順4                                  |
|   | Qio CF4をExpressCardスロット搭載MacBook Proと接続            |
|   | Qio CF4をMac Proへ接続                                 |
| 5 | Windowsでのハードウエアのインストールと接続手順5                       |
|   | A – Express Bus Extender PCIe 2.0インストール手順          |
|   | B – Qio CF4をデスクトップコンピュータと接続する                      |
|   | B – Qio CF4をラップトップコンピュータと接続する                      |
| 6 | <b>WindowsでのBIOS設定手順</b>                           |
|   | A – ラップトップ用にBIOS設定を変更する                            |
| 7 | メモリーカードとアダプタカードの使用8<br>CFカードの装着と取り外し               |
|   | Sonnet PCIe 2.0 Bus Extender ExpressCard/34アダプタの使用 |
| 8 | eSATAで接続されたドライブを使用する9<br>Macでのドライブの接続と接続解除         |
|   | Macでのドライブフォーマット                                    |
|   | Windowsでのドライブの接続と接続解除                              |
|   | Windowsでのドライブフォーマット                                |
| 9 | <b>役立つ情報と既知の問題</b> 10<br>役立つ情報                     |
|   | 既知の問題                                              |
| 1 | 0 技術情報、安全上の注意、FCC準拠、製品保証とサポート情報11<br>技術情報          |
|   | 安全上の注意                                             |
|   | FCC 準拠                                             |

カスタマーサービスへのお問い合わせ

# 第1章 - 製品概要とパッケージの内容

#### 概要

Qio CF4は、プロ仕様CompactFlash™4基搭載メディアリーダライタ兼 eSATAホストコントローラです。ExpressCard/34対応の拡張用筐体で す。Qio CF4はQioと同様、Sonnet Express Bus Extender PCIe 2.0アダ プタカード (デスクトップ型コンピュータ対応) とSonnet Express Bus Extender ExpressCard®/34アダプタ (ノート型コンピュータ対応) のど ちらかのカードが同梱。また、どちらのアダプタカードも単品で別途販 売中。

Qio CF4はCFメモリーカードスロットを4基搭載、カードーカード、カー ドーコンピュータ、カードー接続したドライブとの間でデータ転送、さら にカード2枚以上を同時に使用してのデータの同時転送が可能です。 Qio CF4のeSATAコントローラはSonnet Tempo<sup>™</sup> SATA 6Gb/s PCIe 2.0ホストコントローラと同等の性能を提供。ハードウエアRAIDコントロ ーラ対応により、Qio CF4ではドライブを最高8台(ドライブ筐体2台接 続時)サポートします。

長時間の作業となりますので、Qio CF4を使い始める前にまず、このユ ーザーズガイドに目を通し全体の作業を把握してください。

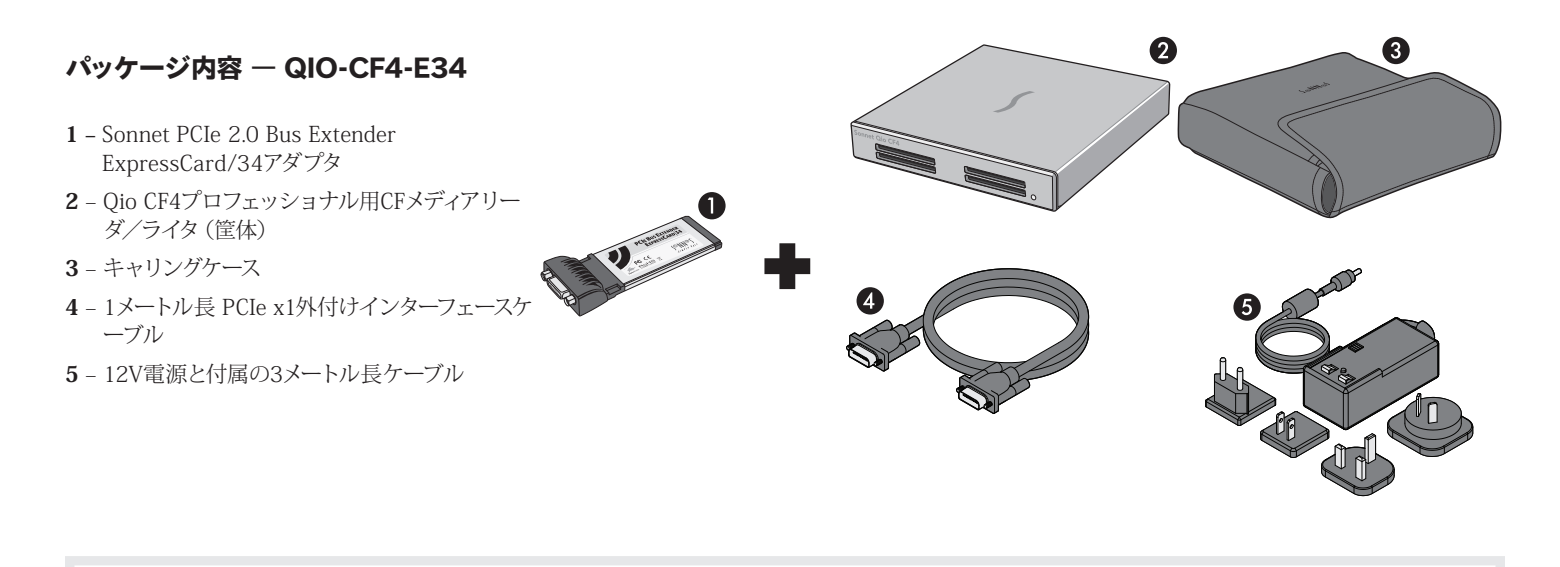

#### パッケージ内容 — QIO-CF4-PCIE

- 1 Sonnet Express Bus Extender PCIe 2.0 アダ プタカード
- **2** Qio CF4プロフェッショナル用CFメディア リーダ/ライタ (筐体)
- 3 キャリングケース
- 4 1メートル長 PCIe x1 外付けインターフェース ケーブル
- 5 12V電源と付属の3メートル長ケーブル

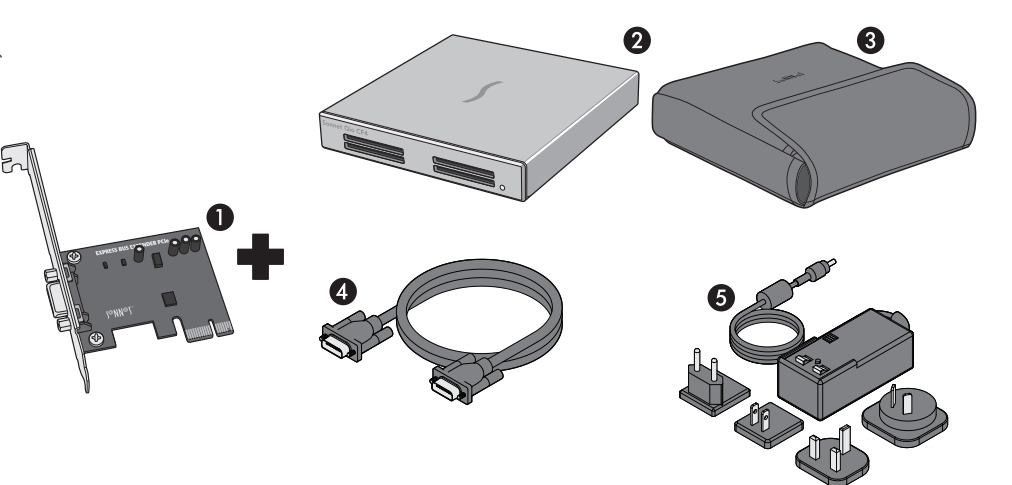

#### 第2章 - Qio CF4筐体の説明

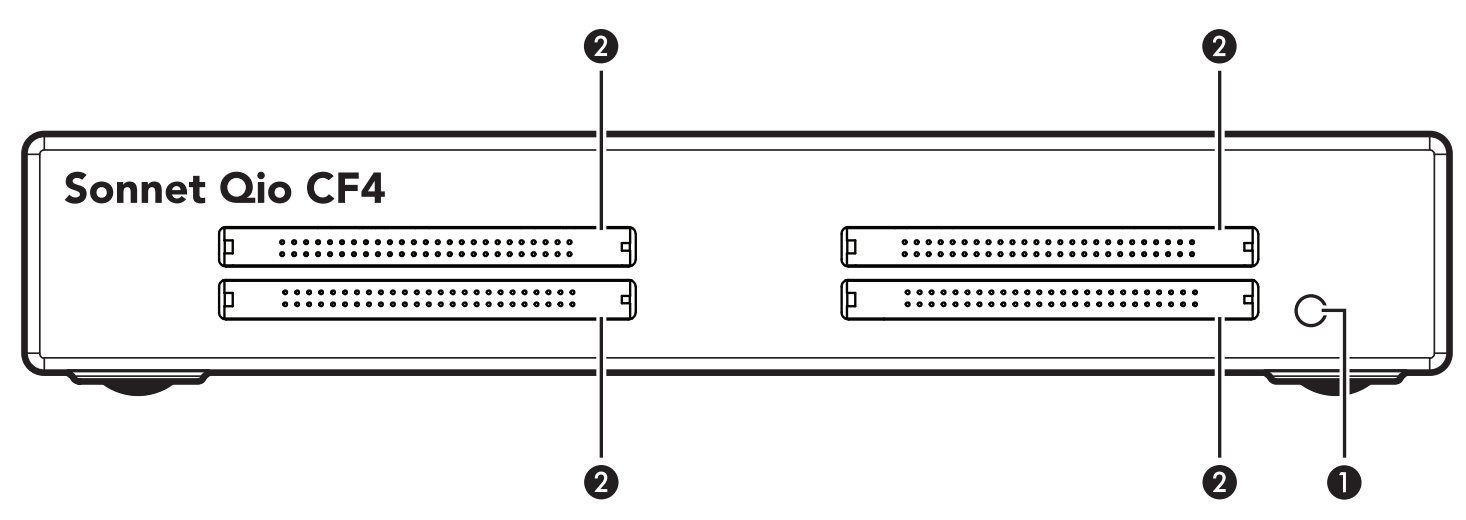

#### 1 – 通電表示LED

このインジケータはQio CF4が通電状態のとき点灯します。Sonnet アダプタカードはこのスロットに適切にインストールされ、接続した PCIeケーブルがきちんと接続された場合は、コンピュータ側は通電 されています。

#### 2 – CF メディアスロット

これらのスロットはType I CFメモリーカードが使用可能。Qio CF4 はType II (Microdrive等5mm厚カード) CFカードとの互換性はあ りません。

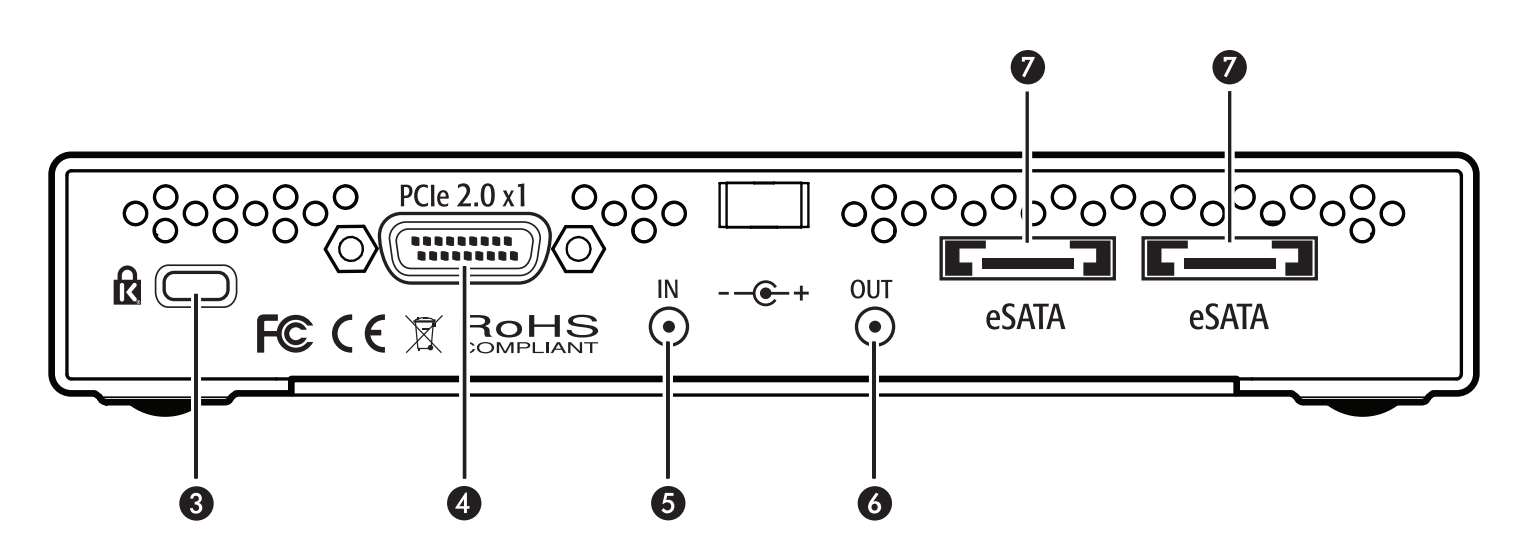

#### 3-セキュリティスロット

このスロットはKensington®社ブランドおよび類似のセキュリティロ ック製品に対応しており、Qio CF4筐体を保護するとともに盗難を抑 止します。

#### 4 - PCIe x1コネクタ

Qio CF4筐体とコンピュータのPCIeバス拡張カードの接続時、このコ ネクタを付属のインターフェースケーブルの一端と接続します。

#### 5 - 12VDC入力ソケット

付属のAC電源アダプタケーブル、(外付けバッテリまたは別途電源 に接続された)別売のXLR電源アダプタケーブルのいずれかを接続 して、Qio CF4筐体に電源供給します。

#### 6 – 12VDC 出力ソケット

このソケットから、接続したSonnet Fusion™ F2QRドライブ2基 RAID SATAストレージシステムに電源を供給します。 重要:電源の入 カケーブルをここへ接続しないでください。

#### 7 – eSATAポート

このポートはQio CF4筐体とSATAドライブ筐体間にて、eSATAデ ータケーブルで接続するためのものです。各ポートは、単体ドライ ブ、SSD、eSATAインターフェース搭載ハードウエアRAIDコントロー ラ対応ドライブ筐体をドライブ最高4台までをサポートします。

# 第3章-Macでのソフトウエア/ハードウエアインストール手順

本章では、MacでのQio CF4ソフトウエアとハードウエアのインストール手順 を網羅しています。Windowsでの手順は本書「第5章 - Windowsでのハードウ エアインストールと接続手順」へ進んでください。

#### A — ソフトウエアのダウンロード手順 Qio CF4筐体を接続する前にドライバのインストールを行ってください。

1. インターネットヘログオンします。

- **2.** http://www.sonnettech.com/support/kb/kb.phpへアクセスし、 「Pro Media Readers」>「Qio CF4」リンクをクリックします。
- 3. 「Driver (ドライバ)」リンクをクリックして「Qio CF4 System Installer」リンクをクリックします。「Donwload Now」ボタンをクリ ックし、ファイルをダウンロードします。

#### B-Qio CF4システムのソフトウエアインストール手順

- **1.** ダウンロードした「.dmg」ファイルを確認後ダブルクリックして 「Qio CF4 System x.x.x Installer」ウィンドウが開きます。
- Qio CF4 System Installer x.x.x.pkg」ファイルをダブルクリック しインストーラを起動します。「ようこそQio CF4 System Installer インストーラへ」というウィンドウで「続ける」をクリックします。
- 3. 「大切な情報」ウィンドウでは「続ける」をクリックしてください。
- 4. 「使用許諾契約」 ウィンドウではライセンスについて読み、「続ける」、続いて「同意する」 をクリックしてください。
- 5. 保存先の指定ウィンドウが表示されるので、インストール先を初期 設定の保存先にするか別の保存先を指定してください。そして「続 ける」をクリックします。6. パスワード入力画面でパスワー ドを入力し「OK」をクリックします。
- 7. ドライバがインストールされる間、進行状態を表すバーが表示され ます。「インストールは正しく完了しました」と表示で「再起動」を クリックします。
- コンピュータの再起動が完了しましたら「C Express Bus Extender PCIe 2.0インストール手順」へ進んでくださ い。ExpressCardモデルの場合は「第4章 — MacでのQio CF4の 接続手順」へ進んでください。

#### C — Express Bus Extender PCle 2.0の インストール手順

警告:コンピュータ製品を取り扱う際には、部品が静電気により 破損しないよう細心の注意を払ってください。カーペットなど静 電気の発生しやすい場所での作業は避けてください。カードを扱 う際には必ず角の部分を持つようにしコネクタ部分やピンには直接触 れないようご注意ください。また、ロジックボードやその部品に触れな いようご注意ください。

QIO CF4-PCIEご購入の場合、まずソフトウエアのインストールを 行い、その後PCIeアダプタカードをコンピュータへ装着してくださ い。ExpressCardモデルご購入の場合は次頁へ進んでください。

1. コンピュータの電源を落としていない場合は電源を切ります。 筐体 を開き、拡張カード (PCI Expressスロット)の位置を確認してくだ さい。 詳細は使用するコンピュータのユーザマニュアルを参照して ください。

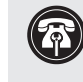

参考情報:静電気が再び帯電するのを避けるため、Qio CF4の インストール完了、コンピュータを閉じる作業が完了するまで は作業中にむやみに歩き回らないようにしましょう。

- 2. 使用するPCI Expressスロットを定めそのアクセスカバーを取り外 します。
  - Mac Pro (Early 2010、 Early 2009、2008年以前の機種)の場合はどのスロットでも装着可能です。
  - Mac Pro (Early 2008) の場合はスロット2、止む終えない場合のみス ロット3、4を使用してください。
- 3. Sonnetカードをパッケージから取り出し、スロットへ装着します。 カードがしっかりと装着されていることを確認します。
- 4. コンピュータの筐体を元通り閉じます。
- 5. Mac Pro (Mid 2010、Early 2009、Early 2008)の場合は、 「第4章—MacとQio CF4の接続」へ進んでください。

pre-2008 (2008年以前の機種) ヘカードをインストールした場合は、 電源を入れてください。Mac OS Xのバージョンによっては「拡張スロ ットユーティリティ」が開きます。自動的に開かない場合は、手動で 起動してください(拡張スロットユーティリティは/システム/ライブラ リ/CoreServicesフォルダ内にあります)。適切な設定内容を選び(この Sonnetカード製品はx1カードです)、初期値の設定で良い場合は「完了」 を、設定内容を変更した場合は「保存と再起動」をクリックします。コン ピュータをシステム終了します。次ページ「第4章 - MacとQio CF4を接 続する」へ進んでください。

# 第4章 — MacとQio CF4の接続

#### Qio CF4をExpressCardスロット搭載MacBook Proと接続する

適切な順番で接続する事が重要です。コンピュータの電源を入れる前に PCIe 2.0 Bus Extender ExpressCard/34アダプタとQio CF4筐体を接続してください。

**ソフトウエアインストール後、**次の手順通り進めてください。

- PCIe x1 外付けインターフェースケーブルと PCIe Bus 2.0 Extender ExpressCard/34アダプタを 接続します。
- PCIe Bus 2.0 Extender ExpressCard/34アダプタを コンピュータのExpressCardスロットへ装着します。
- 3. ケーブルのもう一方の端をQio CF4筐体に接続します。
- 4. (バッテリまたは別の電源に接続された) AC電源アダプタまたは別途XLR電 源ケーブルを接続します。Qio CF4の通電表示LEDはコンピュータに電源が入 るまでは点灯しません。
- 5. コンピュータを起動します。これで使用するための準備は完了しました。第7 章 — メモリーカードとアダプタカードの使用」に進んでください。

#### Qio CF4をMac Proと接続する

接続、電源入れを適切な順番で行うことが重要です。 コンピュータの電源を入れる前にQio CF4筐体を接続し電源を入れます。

- 1. ソフトウエアとBus Extender PCIe 2.0アダプタカードを前記のとおり インストールします。
- 2. 外付け PCIe x1インターフェースケーブルを コンピュータに装着済みのBus Extender PCIe アダプタカードと接続します。
- 3. インターフェースケーブルのもう一方の端を Qio CF4筐体と接続します。
- (バッテリまたは別の電源に接続された)AC電源 アダプタまたはオプションのXLR電源ケーブルを Qio CF4に接続します。Qio CF4の通電表示LED はコンピュータに電源が入るまでは点灯しません。
- 5. コンピュータを起動します。これで使用するための準備は完了しました。 「第7章 — メモリーカードとアダプタカードの使用」に進んでください。

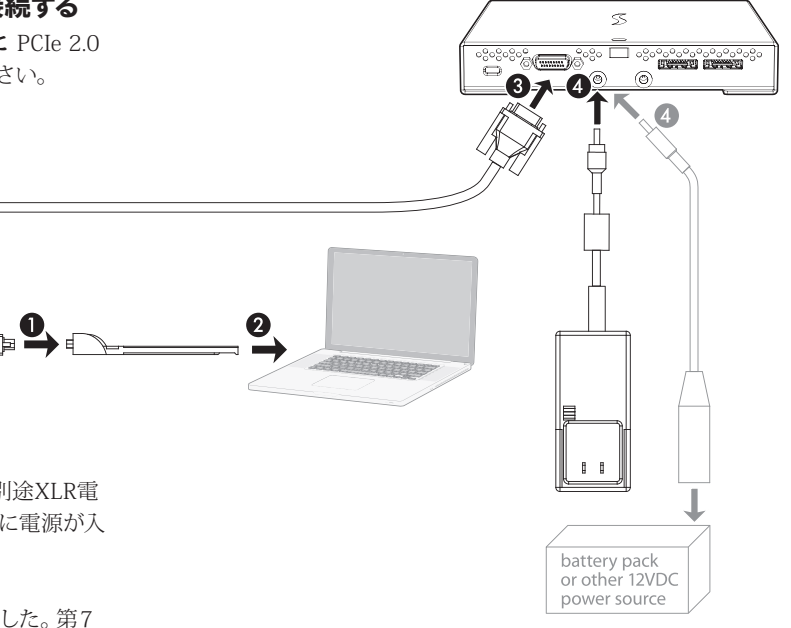

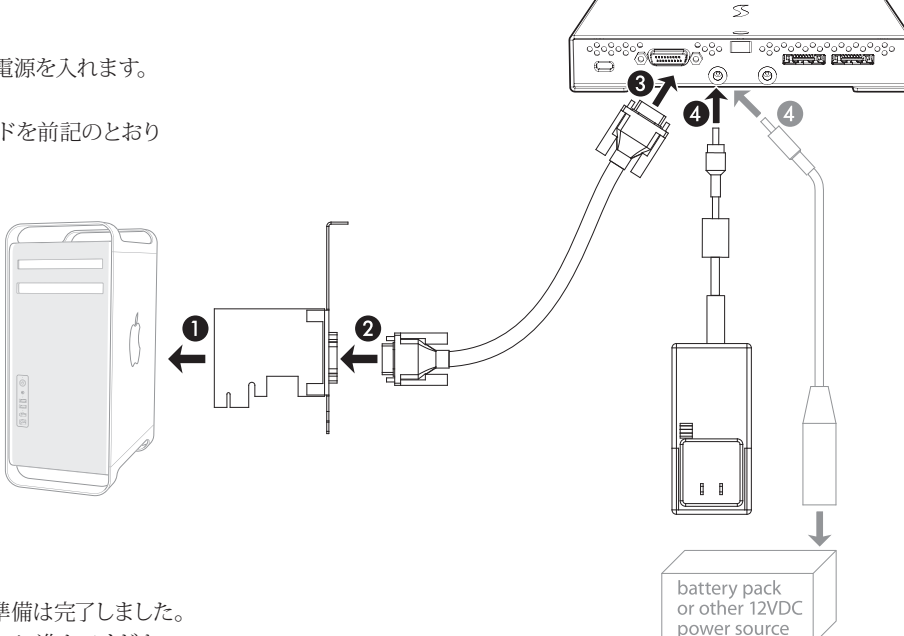

# 第5章 ー Windowsでのハードウエアのインストールと接続手順

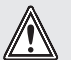

警告:コンピュータ製品を取り扱う際には、部品が静電気により 破損しないよう細心の注意を払ってください。カーペットなど静 電気の発生しやすい場所での作業は避けてください。カードを扱 う際には必ず角の部分を持つようにしコネクタ部分やピンには直接触 れないようご注意ください。また、ロジックボードやその部品に触れな いようご注意ください。

#### A – Express Bus Extender PCIe 2.0インストール 手順

QIO CF4-PCIEモデルをお使いになる場合は、まずPCIeアダプタカードを コンピュータにインストールします。他モデルの場合は次ページに進ん でください。

- 1. ンピュータの電源を落とし、次にコンピュータの背面にある拡張カード アクセスカバーに触れ、体に帯電した静電気を除去します。
- 2. 電源コード、その他コンピュータから電源を摂っているデバイス (モニタ、プリンタ等)があればそれらのケーブルも外します。

#### B - Qio CF4をデスクトップコンピュータと接続

- 1. Bus Extender PCIe 2.0アダプタカードをコンピュータにインストールする 手順は上記の通りです。
- 2. 外付けPCIe x1 インターフェースケーブルをコンピュータのBus Extender PCIe 2.0アダプタカードに接続します。
- 3. ケーブルのもう一方の端のインターフェースをQio CF4筐体に接続しま す。
- 4. ACアダプタまたは (バッテリーまたは他の電源供給源に接続された) XLR電源ケーブルをQio CF4に接続します。Qio CF4の通電表示LEDはコ ンピュータの電源を入れるまで点灯しません。
- 5. 電源ケーブル、周辺機器のケーブルをコンピュータに接続し直します。「 第6章 - WindowsでのBIOS設定手順」へ進んでください。

- 3. 張カードスロット(PCI Expressスロット)の場所で作業ができるようにコ ンピュータのケースを開き準備します。詳細は使用されるコンピュータ のユーザマニュアルを参照してください。
- 4. カードをインストールする空きPCI Expressスロット(可能ならPCIe 2.0) を決め、そのアクセスカバーを外します。

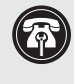

参考情報:静電気が再び帯電するのを避けるため、Qio CF4の インストール完了、コンピュータを閉じる作業が完了するまでは 作業中にむやみに歩き回らないようにしましょう。

- 5. Sonnetカードをパッケージから取り出し、スロットヘインストールしま す。インストールしたカードがしっかりと装着されていることを確認して ください。
- 6. コンピュータ筐体を閉じます。ただし、この時点ではまだ電源ケーブル 等は接続せずにおきます。

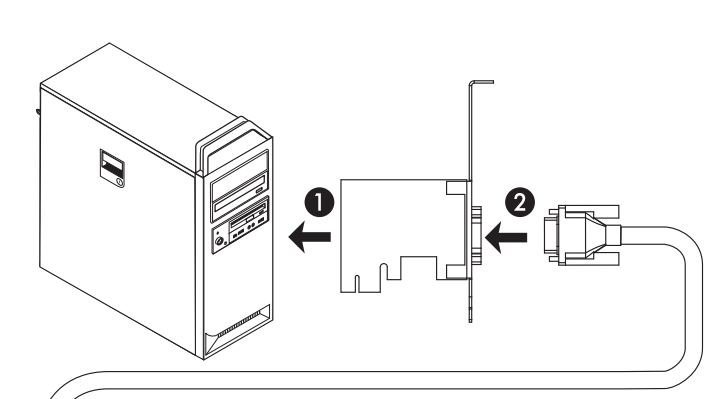

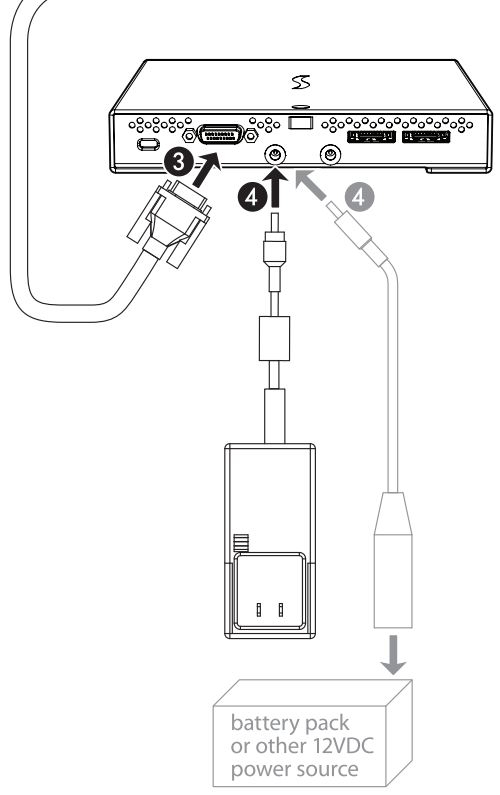

# 第5章 - Windowsでのハードウエアのインストールと接続手順

#### B - Qio CF4をラップトップコンピュータと接続

**コンピュータの電源を落とした状態で、**次の正しい順序でPCIe 2.0 Bus Extender ExpressCard/34アダプタとQio CF4筐体の接続を行ってください。

- 外付けPCIe x1 インターフェースケーブルとPCIe 2.0 Bus Extender ExpressCard/34アダプタを接続します。
- **2.** PCIe 2.0 Bus Extender ExpressCard/34アダプタをコンピュータのExpressCardスロットへ挿入します。
- 3. ケーブルのもう一方の端をQio CF4筐体に接続します。
- **4.** ACアダプタまたは (バッテリーまたは他の電源供給源に接続された) XLR電源ケーブル (別売) をQio CF4に接続します。Qio CF4の 通電表示LEDは、コンピュータの電源が入るまで点灯しません。
- 5. 「第6章 WindowsでのBIOS設定手順」へ進んでください。

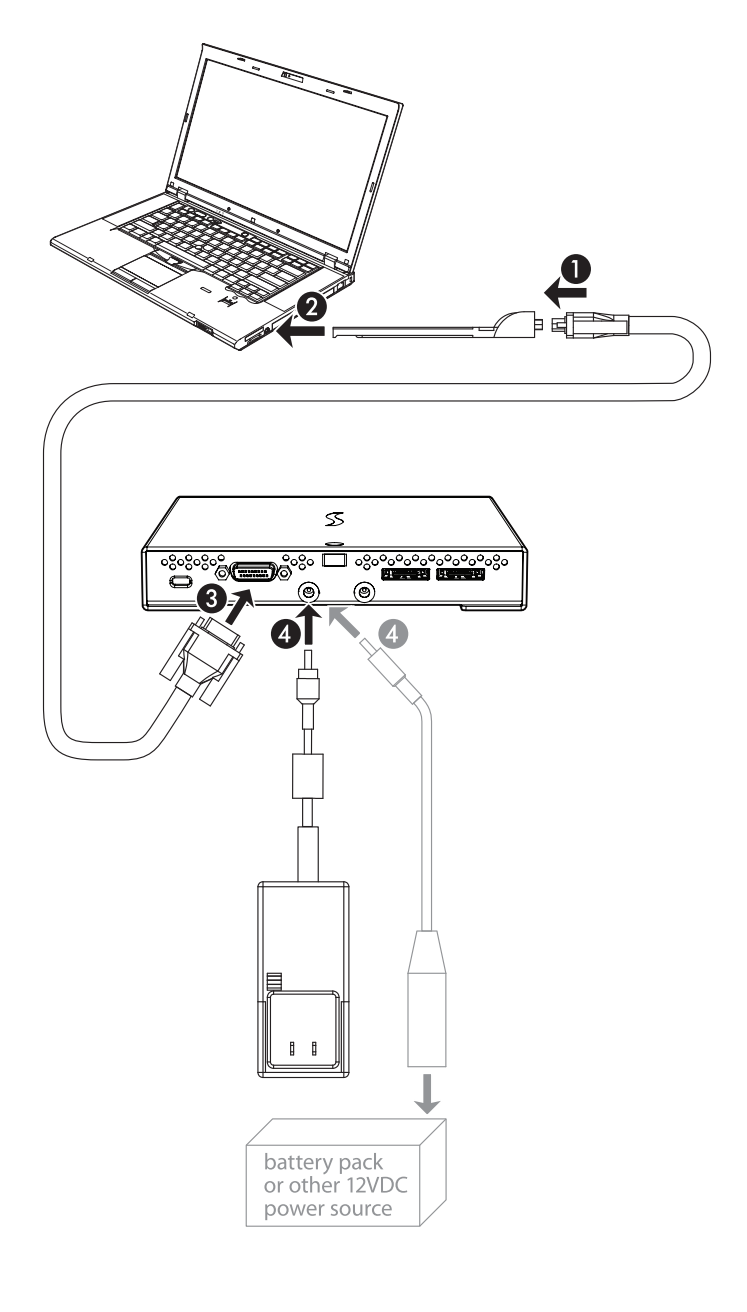

# 第6章 — WindowsでのBIOS設定手順

参考情報: PCI I/Oリソース領域が限られているため、コンピュー タ内BIOSのオプションROMを少なくとも1つ以上無効化するため の手順が記載されています。また、Sonnetカードを別のスロット へ移動する必要が生じることがあります。Qio CF4の全機能をサポート するにはオプションROM項目を最低1項目以上無効化する必要がありま す。BIOSにてオプションROMを再度有効化することは可能です。

#### A - デスクトップ用にBIOS設定変更する

- コンピュータを起動後、直ちにコンピュータのBIOS (セットアップ) メニューに入ってください。詳細のそれぞれ特定の手順については コンピュータのユーザガイドを参照してください。
- 2. 「S errors (SERR#)」オプションがあるか確認し、ある場合は無効 化してください
- 変更を保存しexitを行い再起動をかけます。コンピュータが通常起動した場合は、使用準備は完了です。続いて「第7章 メモリーカードとアダプタカードの使用」へ進んでください。通常通り起動しない場合は次の手順へ進みます。
- 4. コンピュータの電源を切り、次に電源コードおよび電源供給されているデバイス(モニタ、プリンタ等)の残りのケーブルについても取り外してください。外し終わったら筐体のケースを開き、拡張カードの場所を確認します。
- 5. Sonnetカードを現在装着されているスロットから外し、既にカード が装着された別のスロットへSonnetカードと場所を入れ替えてイン ストールしてください(グラフィックスカード以外の別のスロット)。 カードが適切にインストールされ固定されていることを確認してく ださい。
- 6. コンピュータ筐体を閉じ、電源コードおよび周辺機器のケーブル類 を接続し直してください。
- 7. コンピュータの電源を入れます。通常起動で起動できるようであれ ば使用準備が完了です。続いて「第7章 — メモリーカードとアダプ タカードの使用」へ進んでください。通常通り起動しない場合は手 順4~7を繰り返し別のスロットにインストール、全てのスロットに ついて試行します。依然としてコンピュータがSonnetカードのイン ストールによるフリーズが見られる場合は、Sonnetカードを前にイ ンストールした各スロットへ再度インストールを試みてください。
- 8. コンピュータを起動後すぐに、「BIOS」(あるいは「セットアップ」) メニューに入ってください。
- 9. オプションROMの中で有効化されている不使用オプションの項目 を無効化するため、ロジックボードのLSI RAIDコントローラ項目の 無効化が有効である場合があります。
- 10. 変更を保存しexitを行い再起動をかけます。コンピュータが通常 起動した場合は、「B - ソフトウエアのダウンロード」項目へ進んで ください。通常通り起動しない場合は、コンピュータをシステム終 了後、別の不使用のオプションROMの無効化を行うため、手順 8 ~10を繰り返してください。

参考情報:コンピュータにインストールされたQio CF4が原因で コンピュータが機能しない場合、Sonnetカードを取り外してSonnetサポートまたは製品をお買い上げになった販売店までご連絡く ださい。情報の詳細につきましてはWindows対応Qio CF4 FAQウェブペー ジ www.sonnettech.com/support/kb/kb.php を参照してください

#### A - ラップトップ用にBIOSを設定変更する

参考情報: PCI I/Oリソース領域が限られているためコンピュータ 内BIOSのオプションROMを少なくとも1つ以上無効化するための 手順が記載されています。またSonnetカードを別のスロットへ移 動する必要が生じることがあります。Qio CF4の全機能のサポートにはオ プションROM項目を最低1項目以上無効化する必要があります。BIOSに てオプションROMを再度有効化することは可能です。

- ンピュータを起動後、直ちにコンピュータのBIOS (セットアップ)メニューに入ってください。詳細のそれぞれ特定の手順についてはコンピュータのユーザガイドを参照してください。
- 2. 「S errors (SERR#)」オプションがあるか確認し、ある場合は無効 化してください
- 3. 変更を保存しexitを行い再起動をかけます。コンピュータが通常起動した場合は、使用準備は完了です。続いて「第7章 メモリーカードとアダプタカードの使用」手順へ進んでください。通常通り起動しない場合は次の手順へ進みます。
- 4. コンピュータを起動後、直ちにコンピュータのBIOS (セットアップ) メニューに入ってください。
- 5. オプションROMの中で有効化されている不使用オプションの項目 を無効化するため、ロジックボードのLSI RAIDコントローラ項目の 無効化が有効である場合があります。
- 6. 変更を保存しexitを行い再起動をかけます。コンピュータが通常起動した場合は、「B ソフトウエアのダウンロード」項目へ進んでください。通常通り起動しない場合は、コンピュータをシステム終了後、別の不使用のオプションROMの無効化を行うため、手順4~6を繰り返してください。

参考情報: コンピュータにインストールされたQio CF4が原因でコンピュータが機能しない場合、Sonnetカードを取り外してSonnetサポートまたは製品をお買い上げになった販売店までご連絡ください。情報の詳細につきましてはWindows対応Qio CF4 FAQウェブページwww.sonnettech.com/support/kb/kb.php を参照してください。

# 第7章 — メモリーカードとアダプタカードの使用

#### CFカードの装着と取り外しについて

- カードは Qio CF4筐体のスロットに対し真っ直ぐ且つ上側のカバーに 対して平行に挿入してください。
- カードやQio CF4筐体を破損する恐れがありますので、カードをスロットコネクタへ無理に挿入しないでください。
- Windowsの場合:Qio CF4にカードを装着後デバイスマネージャ( スタートメニューから右クリックでコンピュータ>管理、左側の列よ りデバイス管理をクリック)を開きコンピュータに認識の作業が必要 となります。次にメニューから「Action」>「Rescan Disks」を実行 します。

Windows向け参考情報:上記の他に別の方法として、ソネットで提供するアプリケーション「CF Scan Application」を使用しー連のタスクを自動化して行う方法があります。このアプリケーションを実行しますと、お使いのWindowsコンピュータが、QioCF4にCFカードが挿入または取り出された再にデバイスマネージャを開いて上記の手順を実行する必要がなくなります。このアプリケーションの詳細についてはソネットウェブサイト http://www.sonnettech.com/support/kb/kb.php ヘアクセスし、「Pro Media Readers」>「Qio CF4」リンクをクリック、展開されたメニューより「Driver(ドライバ)」リンクをクリックして情報を参照してください。

• Macの場合:メモリーカードを取り出す場合はまず、マウントされたボ リュームをDockのEject (取り出し)アイコンヘドラッグ、またはFinderウ ィンドウからイジェクト (またはアンマウント)をクリック、のいずれかを 確実に行ってからカードを取り外してください。

• CFカードを実際に取り出す際、スロットから真っ直ぐに引き抜いてく ださい。

Windowsご使用時の注意事項:CFカードはタスクバー 内の「ハードウエアの安全な取り外し…」での「取り出 し」「eject」は行わないようにご注意ください。実行するとQio CF4が無効化される恐れがあります。CFカードには非リムーバブルディスクとしてコンピュータでは取り扱われており、Qio CF4(ならびに CFkアードに接続されたドライブ)全体が「イジェクト(取り出し)」 されてしまう原因となります。タスクバーからCFカード1枚のみを取り 出したい場合はコンピュータの再起動を行いQio CF4を事実上リストア する必要があります。

Windowsの場合:CFカードを実際に取り出した後は、デバイスマネージャを開き、メニューから「Action」>「Rescan Disks」を選択してシステム内のディスク一覧の更新を行ってください。

Windows向け参考情報:上記の他に別の方法として、ソネットで提供するアプリケーション「CF Scan Application」を使用し一連のタスクを自動化して行う方法があります。このアプリケーションを実行しますと、お使いのWindowsコンピュータが、Qio CF4にCFカードが挿入または取り出された再にデバイスマネージャを開いて上記の手順を実行する必要がなくなります。このアプリケーションの詳細についてはソネットウェブサイト http://www.sonnettech.com/support/kb/kb.php ヘアクセスし、「Pro Media Readers」>「Qio CF4」リンクをクリック、展開されたメニューより「Driver (ドライバ)」リンクをクリックして情報を参照してください。

#### Sonnet PCIe 2.0 Bus Extender ExpressCard/34ア ダプタの使用

- 先にPCIe x1外付けインターフェースケーブルとアダプタの接続を行い、コンピュータのExpressCardスロットへアダプタを装着するのは後で行ってください。
- コンピュータの電源がオフになっている場合を除き、アダプタをコンピュ ータから取り外さないでください。
- MacBook ProのExpressCardスロット使用時、PCIe 2.0 Bus Extender ExpressCard/34アダプタはホットプラグ機能をサポートします。但 し、MacBook Pro (Late 2011、モデル識別名 MacBook Pro 8.3)ではコン ピュータにこのソネットアダプタカードを装着した状態でコンピュータを 起動することでベストエフォートのパフォーマンス(集合値で最大帯域幅 400 MB/s)が提供されます。この順序で行わない場合は集合値で最大帯 域幅200 MB/sが提供されます。

# 第8章 — eSATAで接続されたドライブを使用する

#### Macの場合:ドライブの接続/接続解除

- Mac OS Xの場合はQio CF4に接続されたドライブの接続と取り外し をホットプラグ、ホットスワップで実行可能です。
- Qio CF4や接続されたドライブからケーブルを取り外す前に、まずマウントされたドライブ、ボリュームアイコンをDockの取り出し(イジェクト)アイコンへドロップします。別の方法としてはFinderウィンドウ内のイジェクトボタンをクリックします。この手順をとらない場合、接続されたドライブ上のデータ破損のリスクが生じます。

#### Macの場合:ドライブのフォーマット

Qio CF4では1基または2基の単体ドライブ筐体、またはハードウエア RAIDコントローラ搭載したドライブ筐体2台に搭載されたドライブを最 大8基までサポートします。接続されたドライブのセットアップにはディ スクユティリティ (アプリケーションフォルダの中にあるユーティリティフ ォルダ内)を使用してください。

#### Windowsの場合:ドライブの接続/接続解除

- コンピュータと接続したドライブ双方の電源を落としてからQio CF4 に接続されたドライブとケーブル類を取り外してください。
- Qio CF4や接続されたドライブからeSATAケーブルを取り外す場合は、まずコンピュータを終了させて電源を落としてから取り外してください。

#### Windowsの場合:ドライブのフォーマット

Qio CF4では1基または2基の単体ドライブ筐体、またはハードウエ アRAIDコントローラ搭載したドライブ筐体2台にドライブ最大8基 をサポートします。Windowsのドライブフォーマットツール (ディスク 管理、Disk Management)を使用してTempoカードに接続したドライ ブのフォーマットを行う場合、Windows Help内の検索項目「Format volume」「create striped volume」等を参照してください.

### 第9章 ー 役立つ情報と既知の問題

#### 役立つ情報

#### ホットプラグ対応カード製品

Qio CF4筐体からホットスワップ、ホットスワップ機能を使ってメモリーカ ードを装着、取り外しが行えますが、適切な手順でボリュームをイジェク ト(解除)しない場合は、カード上のデータの損失やコンピュータの予 期せぬ動作を引き起こす原因となります。コンピュータがスリープ中に Qio CF4筐体へカード製品を挿入/装着しないでください。

#### Qio CF4筐体のホットプラグ機能

Qio CF4筐体はホットプラグ機能に未対応です。電源とQio CF4筐体 は接続されていて、かつQio CF4はアダプタカードが本書内に記載され た手順に則っている必要があります。コンピュータの起動時点におい て、Qio CF4にメモリーカードおよびアダプタカードは挿入済みである場 合があります。

#### メモリーカードのフォーマット

最大限の互換性能を得るには、ご使用のカメラ製品内で、メモリーカードのフォーマットを行います。稀にQio CF4にてフォーマットされたカードが認識されず、カメラに読み込まれる際に再フォーマットが必要となる場合があります。

#### 既知の問題

#### Sonnet Express Bus Extender PCIe 2.0をインストールしたスロット によって、CFカードが無効化と表示される

PCではPCI I/Oリソース領域が大変限られており、カードをインストール したスロットによっては、CFドライバを起動するのに必要なI/O領域が割 り当てられておらずこの現象が生じることがあります。大概はSonnetカ ードを別のスロットに装着することでこの問題は解決されます。

#### ホットプラグ接続したCFカードが自動的に表示されない

CFカードはIDEハードディスクドライバを使用していますが、このドライバ はホットプラグ機能に対応していません。このため、カードを挿入または 取り出す際、デバイスマネージャを起動し「Scan for New Devices」を実 行する必要があります。別の方法として、ソネットのCF Scan Application を使用することが可能です。詳しくは第7章を参照してください。

#### Qio CF4インストール後にEthernet接続が機能しない

Windowsにおいて、Qio CF4インストール時にWindowsがポート番号を 新規に割り当てる際、Ethernet設定がAdapter Settingメニューにおいて リセットされる現象が報告されています。ソネットではこの現象の問題解 決に努めています。

# 第10章 ー 技術情報、安全上の注意、FCC準拠、製品保証とサポート情報

#### 技術情報

| 外付けコネクタ<br>(Qio CF4筐体)                 | ExpressCard/34 (CompactFlash)<br>4基                   |
|----------------------------------------|-------------------------------------------------------|
|                                        | eSATA 2基                                              |
|                                        | 外付けPCIe x1 - 18                                       |
|                                        | 電源2基:12VDC@3A入力 (最大<br>20VDC) 1基、12VDC@ 0.5A出<br>力 1基 |
| 外付けコネクタ<br>(アダプタカード)                   | 外付けPCIe x1 - 18                                       |
| データ転送速度<br>(PCIe 2.0アダプタ使用時)           | 集合値で最大400 MB/秒                                        |
| データ転送速度<br>(ExpressCard/34アダプタ<br>使用時) | 集合値で最大200 MB/秒                                        |
| バスインターフェース<br>(Qio CF4筐体)              | PCI Express 2.0                                       |
| 対応メディア                                 | Type I (Flash memory)<br>CompactFlash                 |
| 対応ドライブ数                                | 最大8台(2)                                               |
| 対応ドライブの種類                              | シリアルATA III、II、I                                      |
| ファームウエア                                | Flash-ROMにより最新のファーム<br>ウエアのバージョンへアップグレー<br>ド可能        |
| ディスクからの起動                              | 未対応                                                   |
| 寸法(Qio CF4筐体)                          | WxDxH:14.9 x 15.7 x 2.5 cm                            |
| 重量(Qio CF4 筐体)                         | 0.45 kg                                               |
| RoHS準拠                                 | 準拠                                                    |

- 1. 集合値で最大 400 MB/sを得るにはExpressCardスロットが ExpressCard 2.0のスピードをサポートしていることが必要です。
- 2. 最大8台のサポートにはハードウエアRAIDコントローラ搭載のドラ イブ筐体 (ソネットのFusion D400QR5、R400QR5等)の使用が必 要です。

#### 安全上の注意事項

作業を開始する前に必ずこの項をよくお読みください。この注意事項で は、身体の安全を守り、本デバイスの損傷の可能性を最低限に抑えられ るよう、製品の正しく安全な使用方法を説明しています。

#### 警告

取り扱いを誤ると、感電やショート、火災、その他発生する可能性のある 危険により死亡または重傷を負うおそれがありますので、常に以下の基 本的な注意事項を守ってお使いください。以下の注意事項が挙げられ ますが、これに限定されるものではありません。

- ユーザが扱える部品の交換以外は、決して筐体の分解や改造を試み ないでください。正常に動作していないように思われる場合は、製品 をお求めになられた正規代理店または販売店までお問い合わせくだ さい。
- ・筐体やアダプタを落下させたり乱暴に扱うと故障の原因になりますの で、取り扱いの際には充分ご注意ください。

#### 警告 (つづき)

- ・筐体内部に指や異物を差し込まないでください。特に小さなお子様がいるご家庭ではご注意ください。
- 本デバイスを雨にさらしたり、水の近くや隙間にこぼれる恐れのある液体が入っている容器の近くで使用したり、湿気が高いまたは濡れた状態で使用しないでください。
- 異臭や異音、煙などが本デバイスから生じた場合や誤ってデバイスを 濡らしてしまった場合は、直ちに電源を切り、コンセントからプラグを 抜いてください。
- 必ずこのマニュアルに記載の手順に従ってください。ユーザガイドに記載されていない情報が必要な場合は、製品をお求めになられた正規 代理店または販売店までお問い合わせください。

#### FCC 準拠

Express Bus Extender PCIe 2.0、PCIe 2.0 Bus Extender ExpressCard/34、およびQio CF4は、 FCC規制パート15に準拠してい ます。この機器は次の両要件を満たした上で稼働します。 この機器は有害な電波干渉を引き起こさないこと、且つ、望ましくない 動作を引き起こす可能性のある干渉を含む、あらゆる干渉を受け入れ ます。

#### 製品保証とカスタマーサービスへのお問い合わせ

ソネットテクノロジーズ社は本製品の最初の購入日より2年間、製品上および材質上の欠陥が無いことを保証します。製品保証に関する全情報は、www.sonnettech.com/support/warranty.html に掲載されているのでご覧ください。

本製品に関するテクニカルサポートについては、お買い上げいただいた 販売店までお問い合わせください。お問い合わせいただく前に、Sonnet のウェブサイト (www.sonnettech.com/jp)から最新のアップデータ、オ ンラインでサポートファイルがあるか確認し、このユーザガイドをもう一 度よくお読みください。

# Contacting Sonnet Customer Service USA Customers

The Sonnet Website located at www.sonnettech.com has the most current support information and technical updates. Before you call Sonnet Customer Service, please check our Website for the latest updates and online support files, and check this User's Guide for helpful information. When you call Sonnet Customer Service, have the following information available so our customer service staff can better assist you:

- Product name
- Date and place of purchase
- Computer model
- Operating system versionSoftware/firmware versions
- Software/Infilware versions

If further assistance is needed, please contact **Sonnet Customer Service** at:

Online Service Form: http://serviceform.sonnettech.com Tel: 1-949-472-2772 (Monday–Friday, 7 a.m.–4 p.m. Pacific Time) E-mail: support@sonnettech.com

#### Visit Our Website

For the most current product information and online support files, visit the Sonnet Website at www.sonnettech.com/support/. Register your product online at http://registration.sonnettech.com to be informed of future upgrades and product releases.

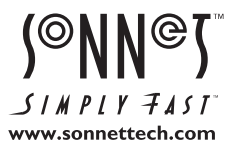

Sonnet Technologies, Inc., California USA • Tel: 1-949-587-3500 Fax: 1-949-457-6349 • www.sonnettech.com/jp

© 2012 Sonnet Technologies, Inc. All rights reserved. SonnetおよびSonnetのロゴ、Creativity Stored Here、Simply Fast&よびSimply Fastのロゴ、Fusion、Tempo、Qio CF4は Sonnet Technologies, Inc.の登録商標です。FireWire、Mac, Macのロゴ、Mac OS、MacBook、Mac Proは、米国内または他国におけるApple Inc.の登録商標です。CompactFlash は、 米国内におけるSandisk Corporationの登録商標です。その他の商標については当該各社が所有権を有します。製品に関する情報は予告なしに変更されることがあります。Printed in the U.S.A. UG-QIO CF4-J-A-053012